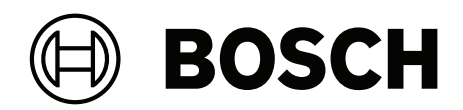

# **ARD-FPBEW2-H3 Fingerprint Reader, Multiclass**

ARD-FPBEW2-H3

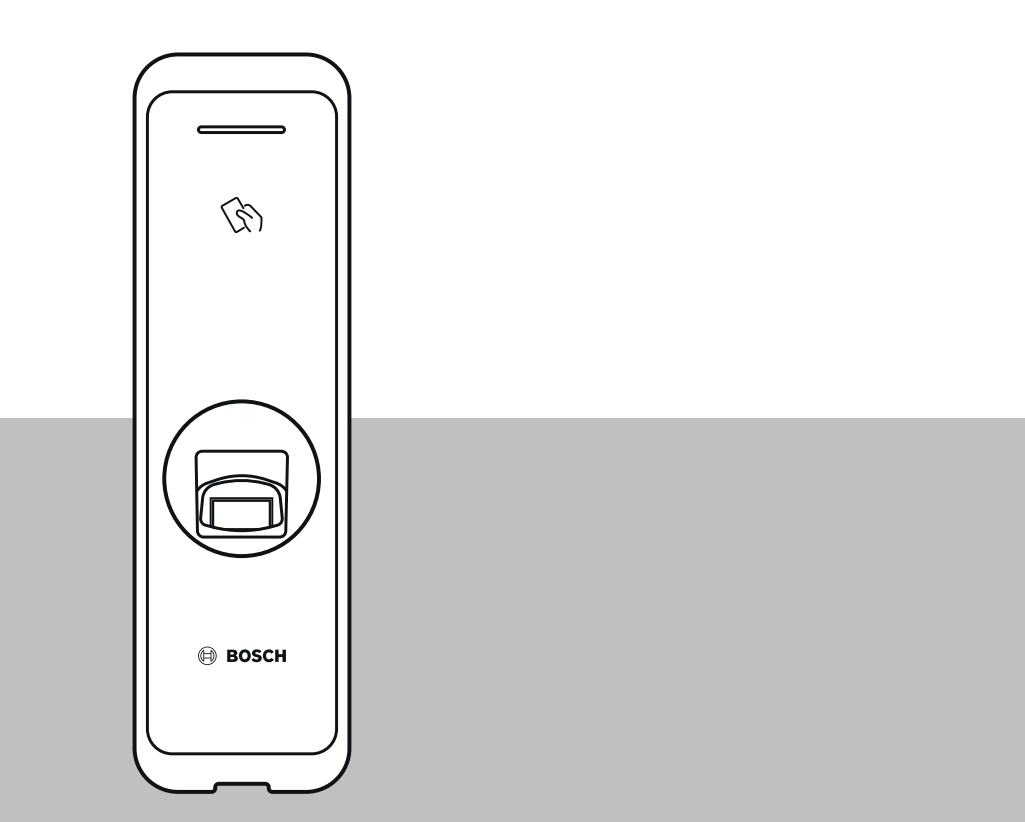

**zh-TW** 安裝手冊

| 1   |               | 4  |
|-----|---------------|----|
| 2   |               | 6  |
| 2.1 | 元件            | 6  |
| 2.2 | 零件的名稱和用途      | 6  |
| 2.3 | 纜線與接頭         | 8  |
| 2.4 | 如何註冊指紋        | 10 |
| 3   |               | 12 |
| 3.1 | 固定托架和產品       | 12 |
| 3.2 | 電源連接          | 14 |
| 3.3 | 網路連接 - TCP/IP | 15 |
| 3.4 | Wiegand 連線    | 16 |
| 3.5 | RS485 連接      | 17 |
| 3.6 | 重設網路設定        | 17 |
| 3.7 | 還原出廠預設值       | 17 |
| 4   | 技術資料          | 18 |
| 4.1 | 產品規格          | 18 |
| 4.2 | 尺寸            | 20 |
| 5   | UL            | 21 |
| 5.1 | UL 294 需求     | 21 |
| 6   | FCC           | 22 |
| 6.1 | 合規資訊          | 22 |

## 1 安全性和處理

不遵守這些安全指示可能會導致火災、觸電、受傷,或對產品或其他財產造成損壞。在安裝或使用產品 之前,請閱讀所有安全相關資訊。

下載、閱讀並遵循 boschsecurity.com 上的對應技術文件 (如果可用),或閱讀包裝中提供的文件。請保留文件以供日後參考。

#### 安裝

- 請勿將產品安裝在陽光直射、潮濕、佈滿灰塵或煤煙的地方。
- 請勿將產品安裝在電熱器照射的地方。
- 請勿將電源線安裝在通道區。
- 請勿將產品安裝在強磁性物體的附近。
- 請勿將產品安裝在會受電磁干擾的地方。
- 將產品安裝在乾燥的地方。
- 安裝一個以上的裝置時,請在裝置之間留出空間。

#### 注意!

若出現故障,請聯絡 Bosch 售後服務部。 請勿自行維修產品,以免因而失去免費的售後服務權益。

#### 舊型電器與電子設備

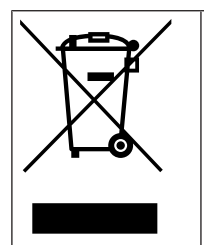

本產品和/或電池必須與家庭垃圾分開處理。請根據當地法律和法規處理這些設備以再利用和/ 或回收。這將有助於節約資源,保護人類健康和環境。

#### 處理產品

- 請勿讓產品掉落。
- 請勿對產品施力。
- 請勿讓異物污染或損壞指紋接觸裝置。
- 請勿將各種液體灑在產品上。
- 僅可使用標籤貼紙上標示之電源種類操作產品。如果不確定可使用之電源種類,請聯絡您的經銷 商。

#### 清潔產品

- 用柔軟乾布擦拭產品。
- 請勿使用水、苯或酒精。

#### 注意!

如需此產品的詳細資訊,請閱讀包裝中提供的文件,或瀏覽我們的網站: <u>http://</u> www.boschsecurity.com。

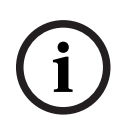

## 注意!

使用 Wiegand 介面

為資安之故,不建議使用 Wiegand 介面。只有使用 OSDP v2 通訊協定才能獲得安全的加密資料連線。OSDP 通訊協定可透過 RS485 連線來使用。

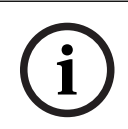

#### 注意!

為確保憑證和讀卡機之間資料交換的高度安全性,門禁系統只能使用編碼卡,例如 MIFARE DESFire 或 iCLASS SE。

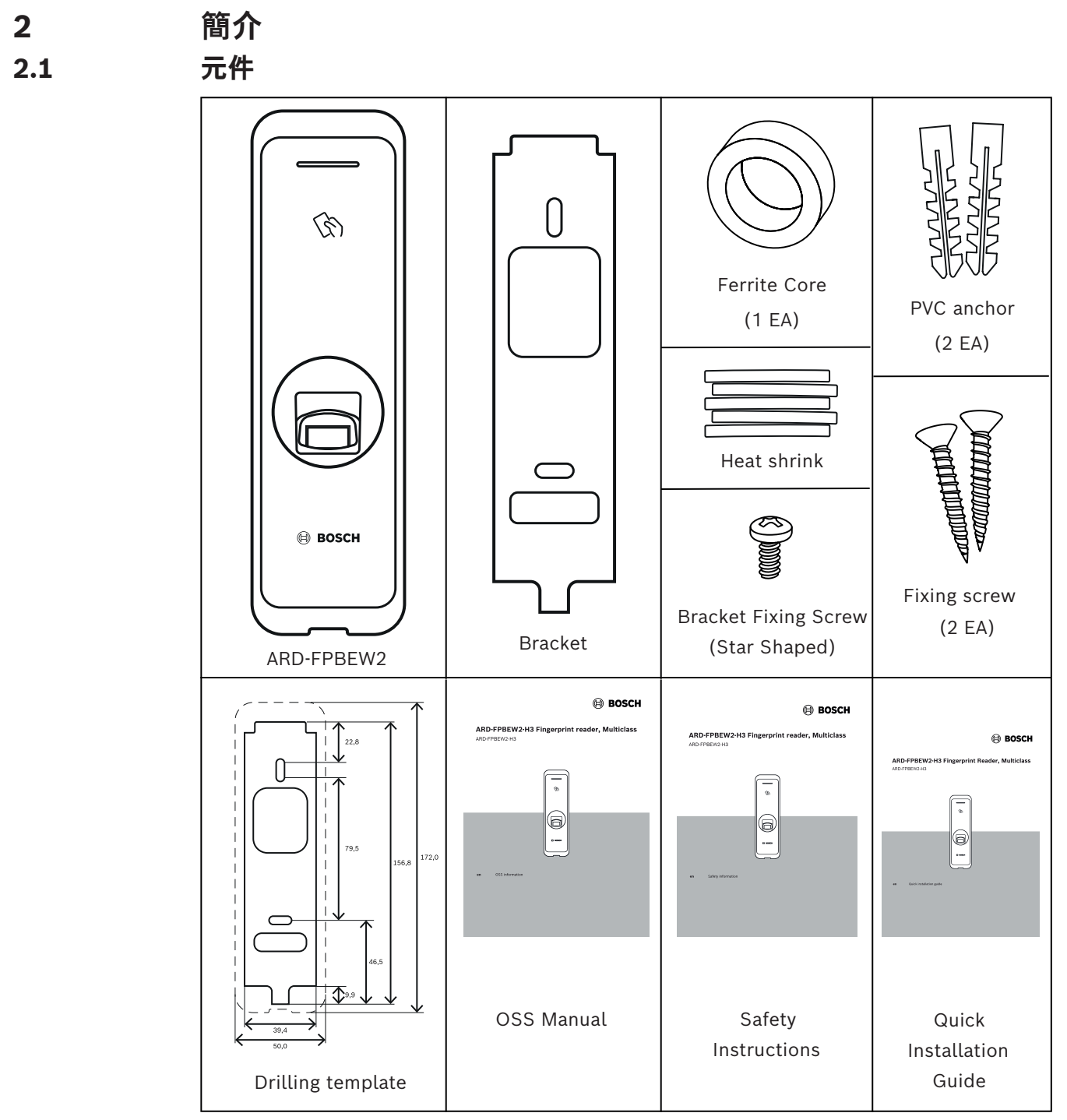

2.2 零件的名稱和用途

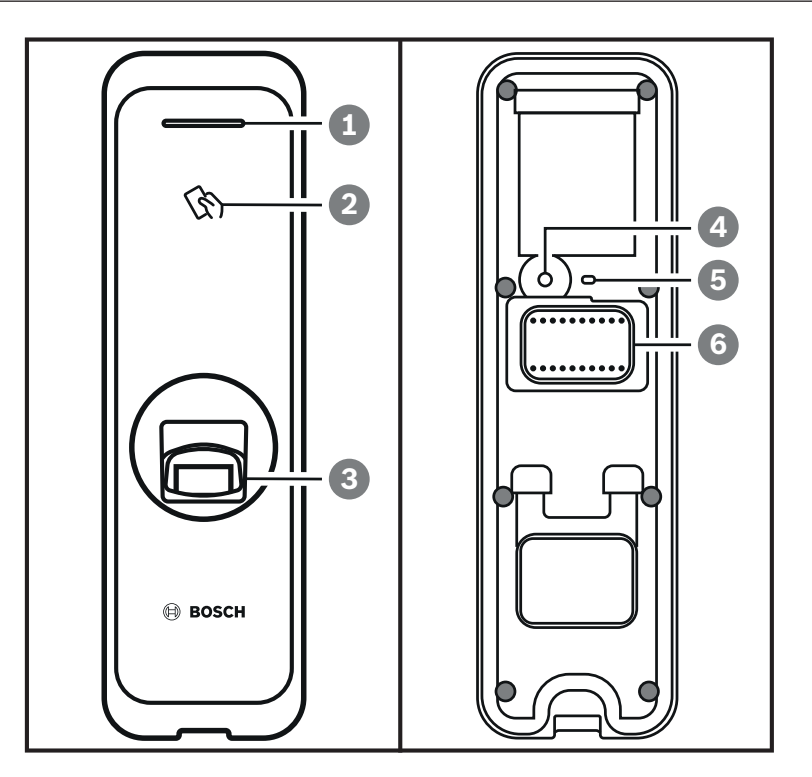

| 項目 | 功能                                                                                         |
|----|--------------------------------------------------------------------------------------------|
| 1  | LED 燈<br>使用 LED 燈的顏色,表示產品的操作狀態。                                                            |
| 2  | RF 卡驗證裝置<br>讀取用於進出的 RF 卡。                                                                  |
| 3  | 指紋驗證裝置<br>讀取置於其上,用於進出的指紋。                                                                  |
| 4  | 重設按鈕<br>如需詳細資訊,請參閱第 3.6 和 3.7 章                                                            |
| 5  | 用於網路的 LED 燈<br>顯示網路連線的狀態。                                                                  |
| 6  | <ul> <li>纜線</li> <li>Wiegand 纜線</li> <li>電源纜線</li> <li>RS485 纜線</li> <li>乙太網路接頭</li> </ul> |

## 2.3 纜線與接頭

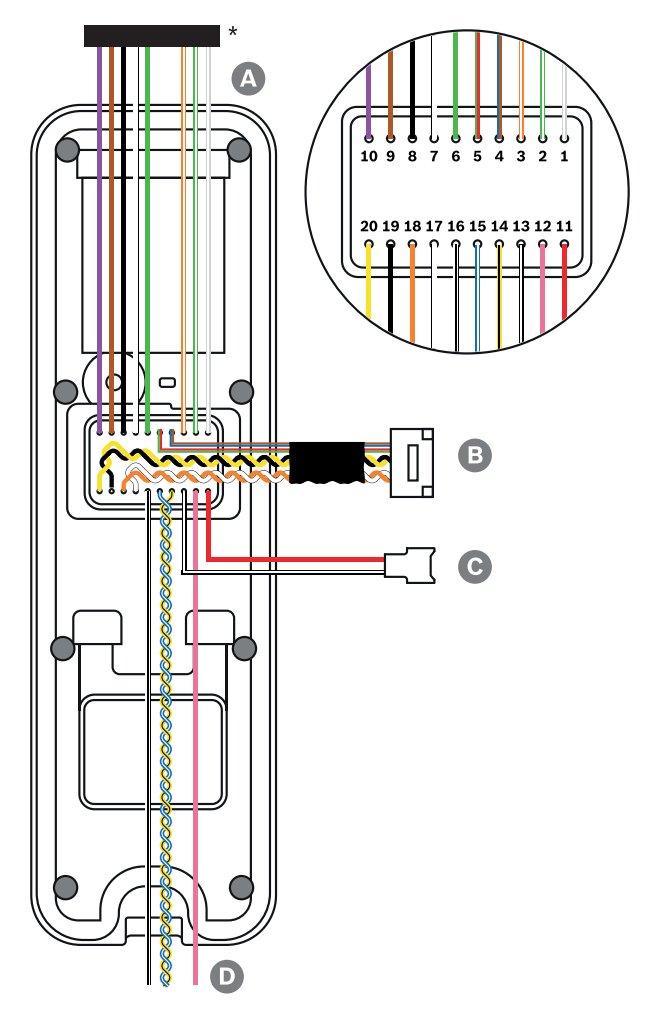

#### \* 從連接器插頭裁下所需的電線。

| 纜線 | 纜線名稱       |
|----|------------|
| А  | Wiegand 纜線 |
| В  | 乙太網路纜線     |
| С  | 電源纜線       |
| D  | RS485 纜線   |

| 纜線 | 纜線名稱             | 顏色        |
|----|------------------|-----------|
| 1  | WG 篡改 NO         | 灰色 (白色條紋) |
| 2  | WG 篡改 COM        | 綠色 (白色條紋) |
| 3  | WG 篡改 NC         | 橙色 (白色條紋) |
| 4  | 未使用              | 藍色        |
|    |                  | 棕色        |
| 5  | 未使用              | 紅色        |
|    |                  | 綠色        |
| 6  | WG D0            | 綠色        |
| 7  | WG D1            | 白色        |
| 8  | WG 接地            | 黑色        |
| 9  | WG LED 紅色        | 棕色        |
| 10 | WG LED 綠色        | 紫色        |
| 11 | PWR +VDC         | 紅色        |
| 12 | 未使用              | 粉紅色       |
| 13 | 電源接地             | 黑色 (白色條紋) |
| 14 | 485 TRXN (RxTx-) | 黃色 (黑色條紋) |
| 15 | 485 TRXP (RxTx+) | 藍色 (白色條紋) |
| 16 | 485 PAG          | 白色 (黑色條紋) |
| 17 | ENET TXP         | 白色        |
| 18 | ENET TXN         | 橙色        |
| 19 | ENET RXP         | 黑色        |
| 20 | ENET RXN         | 黃色        |

## 2.4 如何註冊指紋

為提高指紋驗證率,請正確註冊指紋。即使使用者指紋輸入的角度和位置改變,讀卡機仍然可以辨識指 紋。如果註冊指紋時注意下列指示,即可提高指紋驗證率。

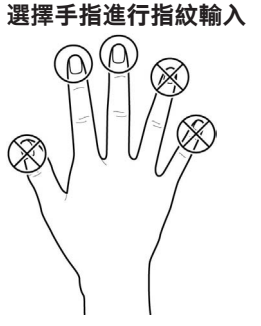

- 若要在無法使用特定手指指紋的情況下做好準備 (例如,使用者用一隻手舉重物或手指受傷時),則
   每個使用者最多可以註冊 10 個指紋。
- 如果是指紋無法妥善地辨識的使用者,可以重複註冊相同的指紋兩次,藉以提高驗證率。
- 如果手指有傷口或指紋模糊,則選擇另一隻手指的指紋。
- 建議在掃描指紋時,使用食指或中指。如果難以將另一隻手指準確地放在指紋感應器的中心,可能 會降低驗證率。

#### 指紋註冊方法

- 1. 將要註冊其指紋的手指放在指紋驗證裝置上,然後輕輕地按壓手指以獲得更好的驗證。
- 2. 等待管理系統的指示,將手指第二次放在感應器上。再次掃描已註冊之手指的指紋。

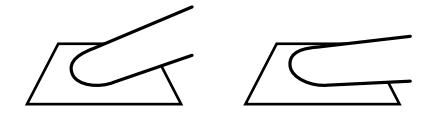

#### 註冊指紋的注意事項

辨識指紋時,將其與一開始註冊的指紋進行比較,因此最初的指紋註冊很重要。註冊指紋時,請注意下 列事項:

- 1. 將手指向下按壓,以完全與感應器接觸。
- 2. 將指紋的中心放在感應器的中心。
- 3. 如果手指有傷口或指紋模糊,則選擇另一隻手指的指紋。
- 4. 根據畫面上的指示,正確地掃描指紋,不要移動。
- 5. 如果手指直立,使感應器的接觸面積縮小或手指的角度扭曲,則可能無法進行指紋驗證。

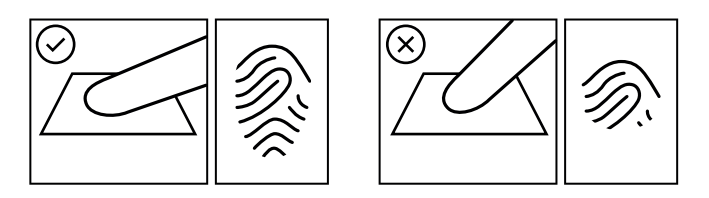

#### 指紋辨識失敗

無論季節或手指狀況如何改變,讀卡機都可以辨識指紋。不過,驗證率可能會因為外部環境或指紋輸入 方法而有所改變。

如果無法順利完成指紋驗證,建議您採取以下措施:

- 1. 如果手指上有水或汗,請擦乾手指,然後再掃描手指。
- 2. 如果手指太乾燥,請在指尖上吹氣,然後再掃描手指。

- 3. 如果手指有傷口,則註冊另一隻手指的指紋。
- 4. 一開始註冊的指紋通常可能沒有經過正確掃描,因此,請根據「註冊指紋的注意事項」,再次註冊 指紋。

## 3 安裝

## 3.1 固定托架和產品

- 1. 使用提供的鑽孔模板確定安裝托架的正確位置。
- 2. 使用固定螺絲穿過托架,將托架穩固地固定到裝置的安裝位置。
- 3. 將裝置安裝到固定的托架上。
- 4. 旋轉星形固定螺絲,將裝置組裝至托架。
- 將產品與支架組裝在一起時,請使用隨附的支架固定螺絲 (星形) 代替產品固定螺絲,以強化安全 性。

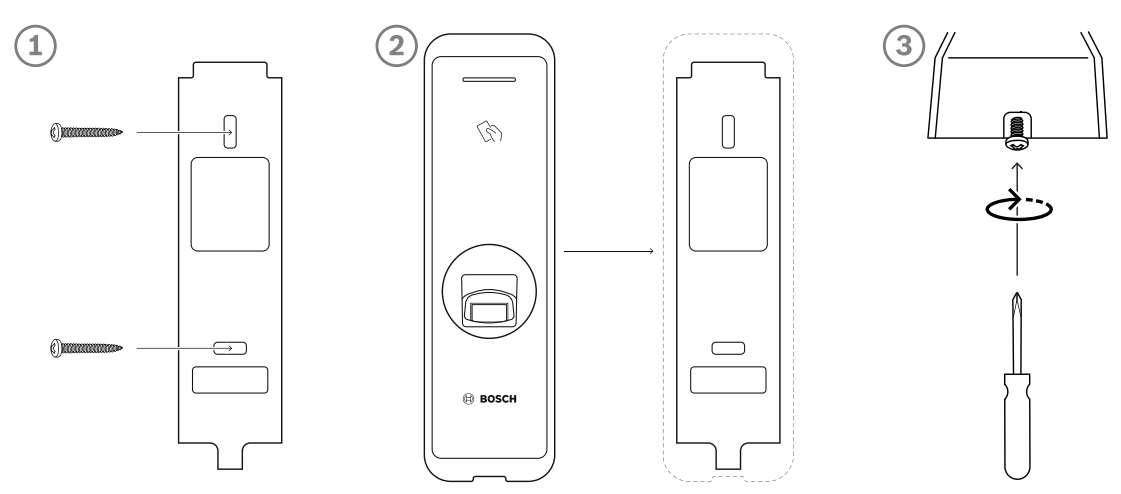

#### 將裝置安裝在混凝土牆上

- 1. 在牆上鑽孔。
- 2. 插入 PVC 錨。
- 3. 用固定螺絲固定錨。
- 4. 請保持最小間隔距離以避免 RF 干擾 (參見下表)。

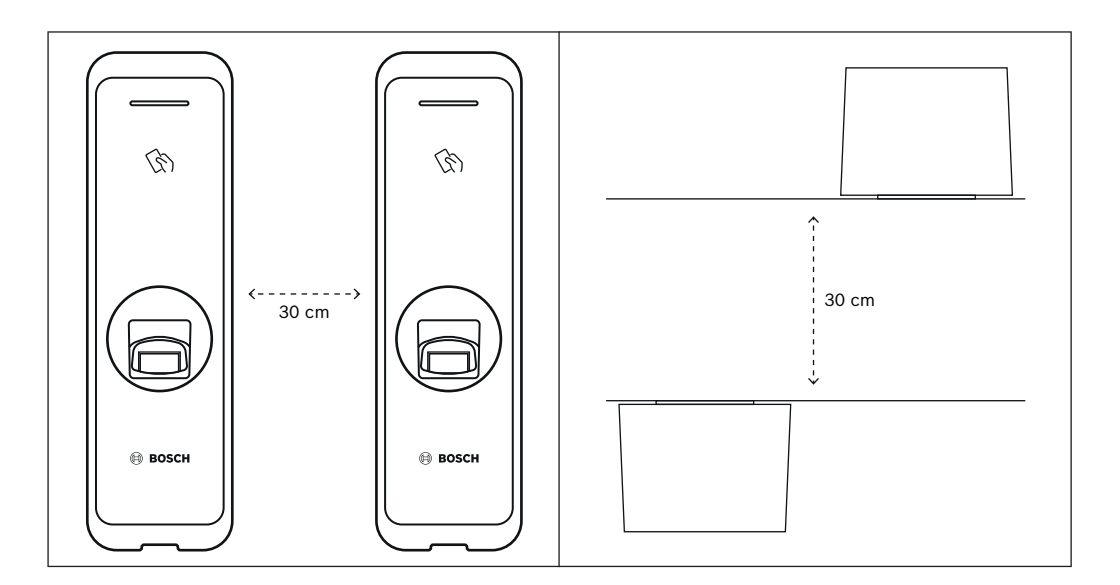

| 牆壁厚度   | 距離     |
|--------|--------|
| 100 公釐 | 270 公釐 |
| 120 公釐 | 250 公釐 |

| 牆壁厚度   | 距離     |
|--------|--------|
| 150 公釐 | 170 公釐 |

### 3.2 電源連接

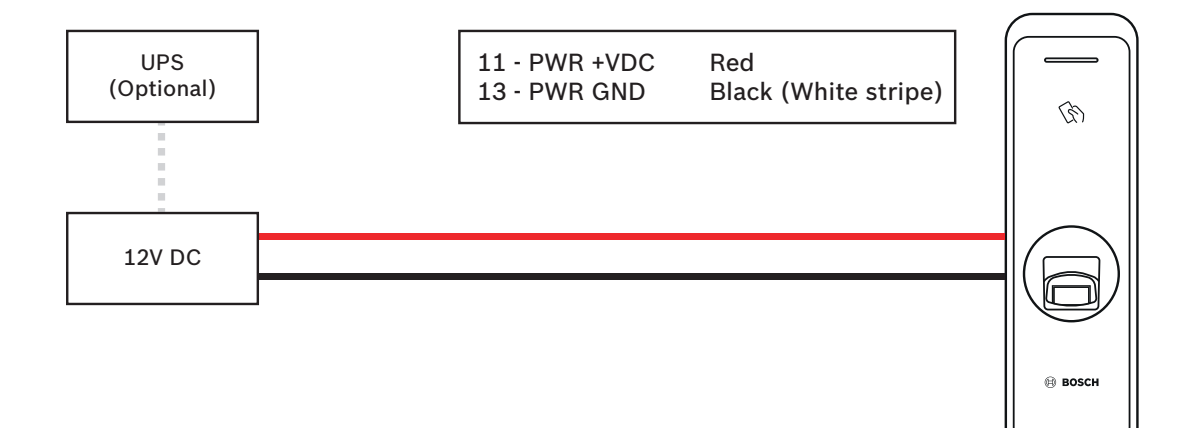

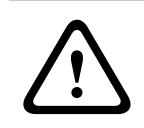

#### 警告!

連接 AMC2-4R4CF 控制器時,請小心使用 12V 電源。

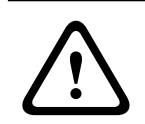

#### 警告!

請勿將裝置同時連接到 DC 電源供應器 (或轉換器) 及 PoE 電源供應器。

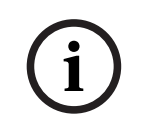

#### 注意!

如果使用 PoE 供電, 請務必隔離電源連接器纜線。

## 3.3 網路連接 - TCP/IP

#### LAN 連接 (連接至集線器)

您可以使用一般類型的 CAT-5 纜線 (或更高等級),將產品連接至集線器。

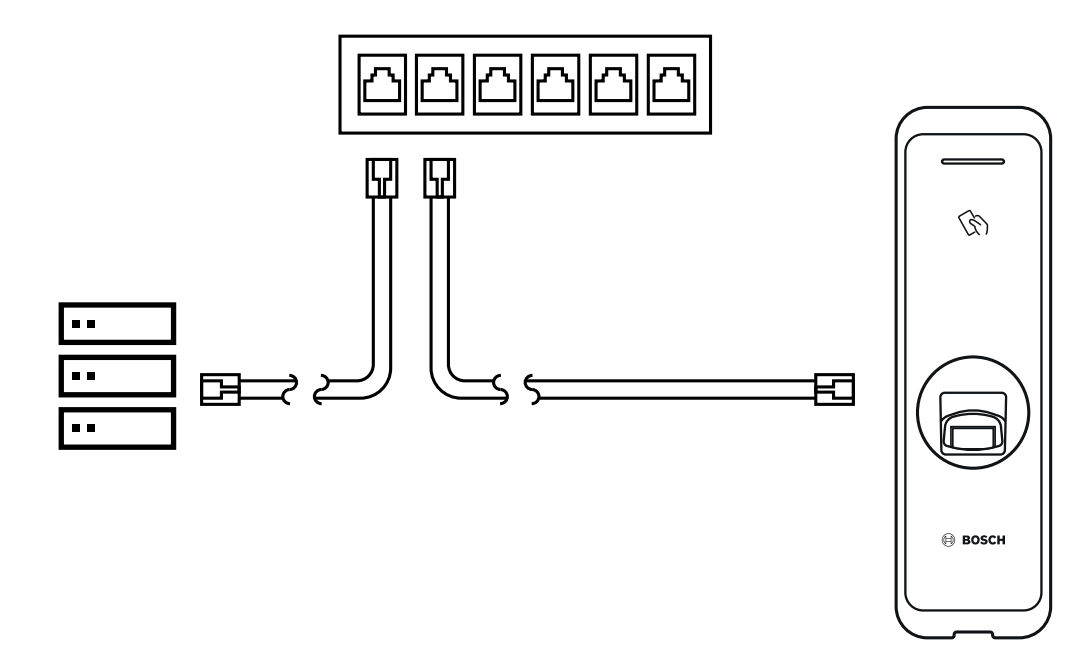

#### LAN 連接 (直接連接至電腦)

ARD-FPBEW2 具有自動 MDI/MDIX 功能,因此可以使用一般類型的 CAT-5 纜線 (或更高等級),而非 跳接纜線,直接連接至電腦。

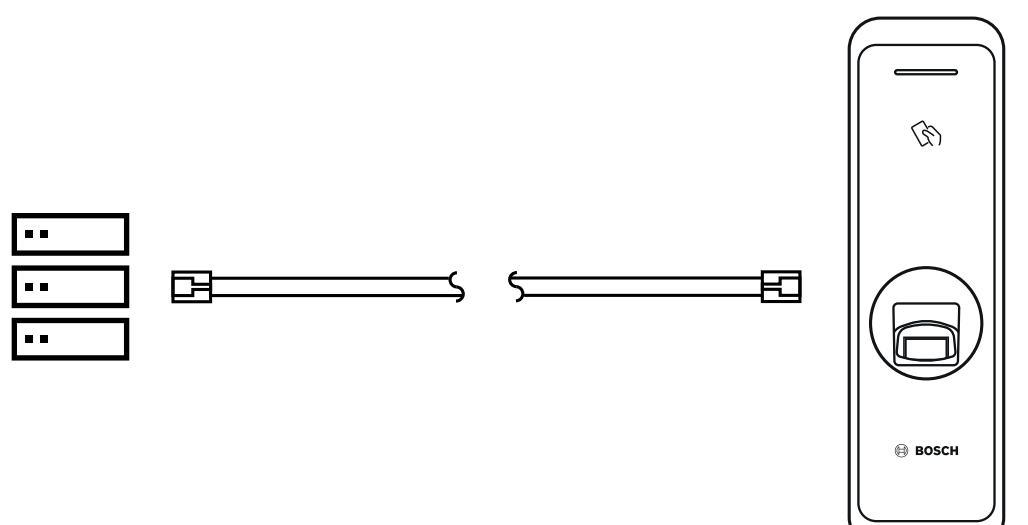

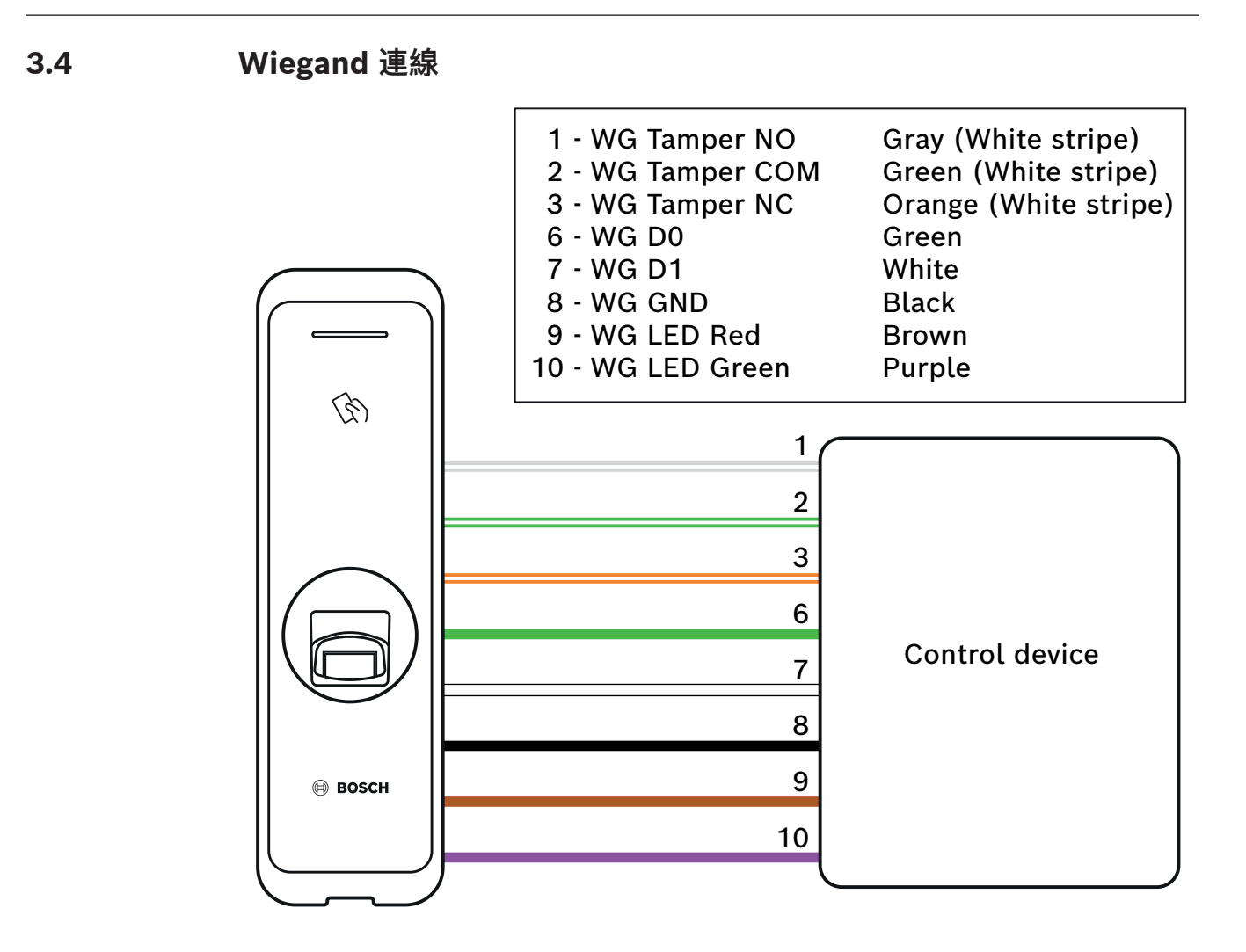

i

#### 注意!

使用 Wiegand 介面時, 只有讀卡機的光回饋 (LED), 沒有聲回饋 (蜂鳴器)。

## 3.5 RS485 連接

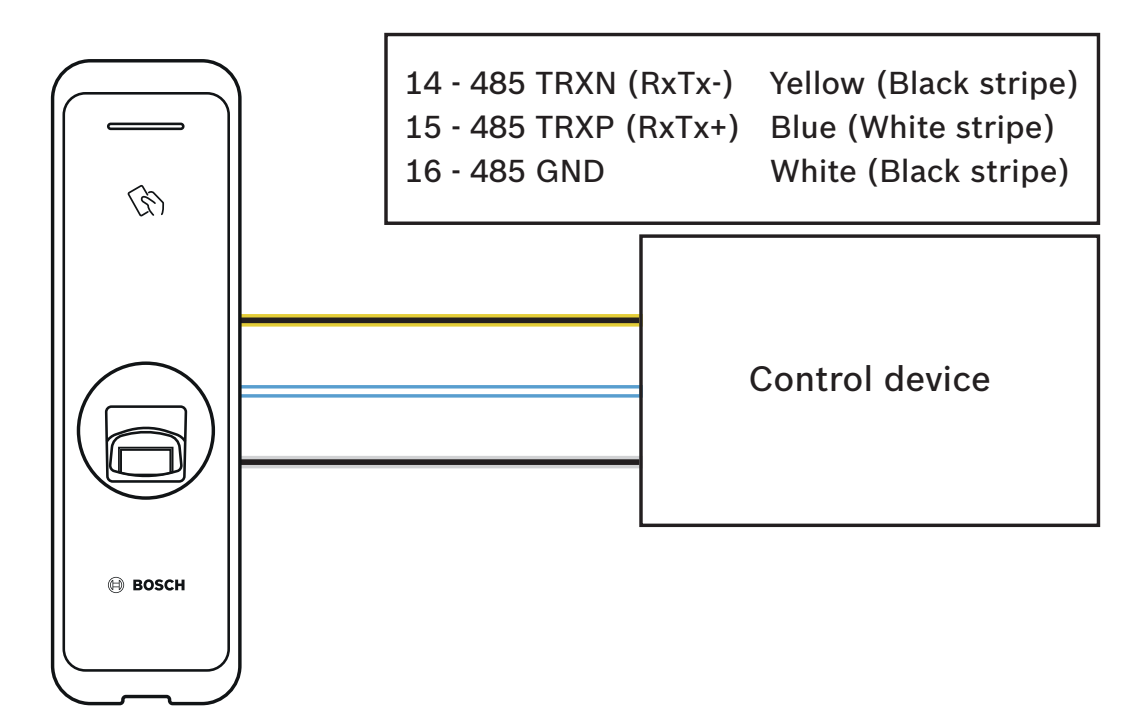

### 3.6 重設網路設定

- 1. 開啟電源。
- 2. 按下裝置背面的網路重設按鈕,直到裝置自動重新啟動為止。
- 3. 使用預設值連接裝置。
- TCP/IP 位址: DHCP 位址指派 (如果 DHCP 位址指派失敗,將會設定 169.254.x.x)。
- 伺服器模式:已停用
- RS-485: 電腦連線, 115200 bps
- 4. 變更 TCP/IP 位址或 RS-485 資訊。
- 5. 關閉電源後再開啟,然後檢查網路設定是否正確。

## 3.7 還原出廠預設值

這將會刪除裝置上的所有資料和根憑證,並重設該設定值。

- 1. 開啟電源。
- 2. 快速按三下重設按鈕。
- 3. 當黃色 LED 燈閃爍時,再次按下重設按鈕。

#### 注意

· 如果裝置上沒有根憑證,則無法還原出廠預設值。

4.1

## 4 技術資料

|  | 產 | 品 | 規 | 格 |
|--|---|---|---|---|
|--|---|---|---|---|

音訊

| 音訊輸出 | 多聲調蜂鳴器 (僅限 OSDP) |
|------|------------------|

#### 容量

| 使用者     | - 400.000 (1 對 1 配對)<br>- 100.000 (1 對多配對) |
|---------|--------------------------------------------|
| 資料庫中的範本 | 4.000.000 (每人 10 個範本; 1 對 1 配對)            |

#### 連線能力

| 讀取器介面 | Wiegand; RS485 |
|-------|----------------|
| 主機介面  | Ethernet       |

#### 電氣

| 操作電壓 (VDC) | 12 VDC |
|------------|--------|
| 電流耗用量 (mA) | 600 mA |

#### 環境

| IP 等級            | IP67            |
|------------------|-----------------|
| 防撞等級 (EN 50102)  | ІКОЭ            |
| 操作温度 (°C)        | -20 °C – 50 °C  |
| 操作溫度 (°F)        | -4 °F – 122 °F  |
| 操作相對濕度 (非冷凝) (%) | 0% - 80%        |
| 儲存相對濕度 (%)       | 0% – 90%        |
| 儲存溫度 (°C)        | -40 °C – 70 °C  |
| 儲存溫度 (°F)        | -40 °F – 158 °F |

#### 機械

| 材質                  | 聚碳酸酯                                                           |
|---------------------|----------------------------------------------------------------|
| 尺寸 (高 x 寛 x 深) (公釐) | 50 公釐 x 172 公釐 x 38.2 公釐 (頂部)<br>50 公釐 x 172 公釐 x 43.5 公釐 (底部) |
| 重量 (g)              | 251 g                                                          |

#### 作業

| 認證類型    | 生物辨識資料 |
|---------|--------|
| 顏色      | 黑色/銀   |
| LED 指示燈 | 多色     |

| 讀取格式 | MIFARE Classic (Bosch data record); MIFARE<br>DESFire EV1 (Bosch data record); iCLASS; |
|------|----------------------------------------------------------------------------------------|
|      | iCLASS SE; EM 4102; HID Prox; Seos; HID                                                |
|      | Corporate-1000; MIFARE DESFire EV2                                                     |
| 保護   | 竄改 (微動開關)                                                                              |

#### 儲存裝置

| 儲存範本 | _ | 裝置上的範本*                 |
|------|---|-------------------------|
|      | - | AMS 或 BIS/ACE 安全資料庫中的範本 |

#### 系統需求

| Memory (RAM) (MB)                     | 256 MB      |
|---------------------------------------|-------------|
| 處理器類型                                 | 1.2 GHz 四核心 |
| * 如需有關範本的詳細資訊,請參閱 BIS/ACE 和 AMS 安裝手冊。 |             |

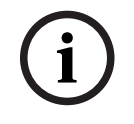

#### 注意!

如有需要,操作員可以透過主機系統刪除儲存在讀卡機中的資料。

## 4.2 尺寸

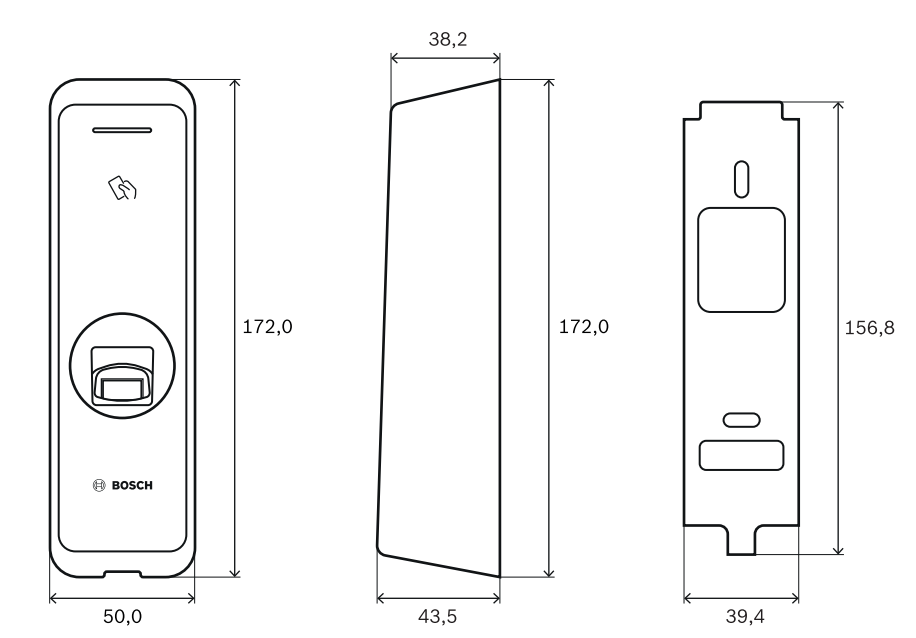

## 5 UL

## 5.1 UL 294 需求

以下 UL 294 等級適用於:

- 破壞性攻擊 等級 2
- 線路安全 等級 2
- 耐力 等級 1
- 備用電源 等級 1

如果裝置由外部電源供應器供電,您可以使用:

- UL 列出的具 12VDC 的 Class 2 電源供應器
- UL 294B 列出的 PoE 電源

## 6 FCC

### 6.1 合規資訊

本裝置符合 FCC 規定第 15 項條款的要求。操作須符合以下兩個條件:(1)本裝置不會造成有害干擾, 以及(2)本裝置必須接受所收到的各種干擾,包括可能導致意外運作的干擾。 未經合規責任方明確核准的變更或修改,可能造成使用者操作設備的權限失效。

**注意:** 本設備已經過測試並確認通過 B 類數位裝置的限制,符合 FCC 規定的第 15 項條款要求。這些限制旨在提供合理保護,防止在住宅內安裝時產生有害干擾。本設備會產生、使用並散發電磁波能量,如未依照指示進行安裝與使用,可能會對無線電通訊產生有害干擾。但不保證以特定的安裝方式便不會產生干擾。若本設備確實對無線電或電視接收產生有害干擾 (您可以將本設備關閉再開啟來加以確認),使用者可嘗試透過以下一種或多種方法改善干擾情況:

- 調整接收天線的方向或位置。
- 拉長設備與接收器之間的距離。
- 將設備與接收器的插頭連接到不同電路的插座。
- 洽詢經銷商或有經驗的無線電/電視技術人員以尋求協助。

本設備及其天線,不得與其他天線或發射器共用同一位置或共同操作。 天線與人之間必須保持最少 20 公分的間隔距離,以使本設備滿足 RF 暴露要求。

Bosch Security Systems B.V. Torenallee 49 5617 BA Eindhoven 荷蘭 www.boschsecurity.com © Bosch Security Systems B.V., 2022